# **RD06/LORA Gateway 2G/4G/WIFI** Configuration Manual V2.1

# 1. USB RS232 Cable

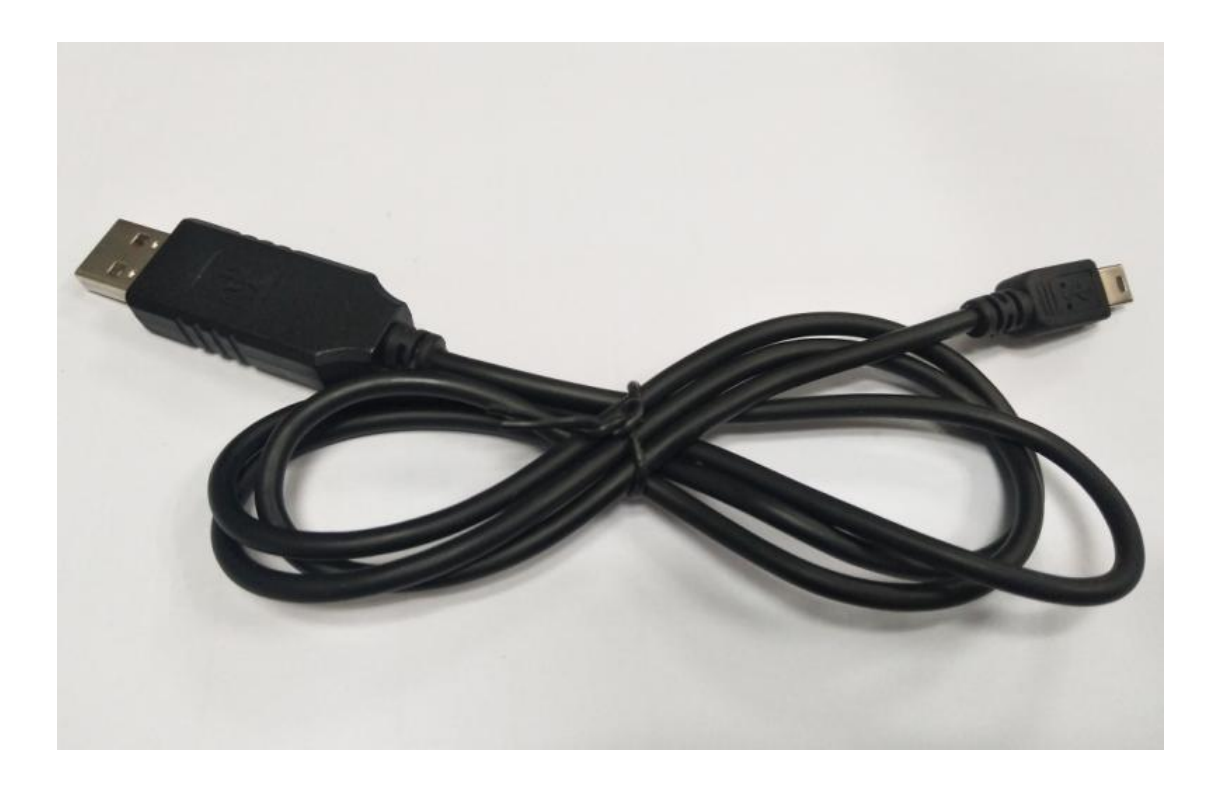

please connect our LoRa Gateway to computer via our RS232 cable. The smaller USB port connects with the LoRa Gateway USB port, the bigger USB port connects with the computer.

# 2. Driver Installation Step

1) PL-2303 driver is for RS232 configuration cable,

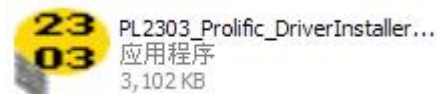

Please install (XP/Vista/Win7/Win8/Win10).

2) Connect the configuration cable to the computer.

under windows systems

 Go to desktop, choose My Computer-> click right button -> choose Manager-> System Tools -> Device Manager -> Ports, you will find the port which

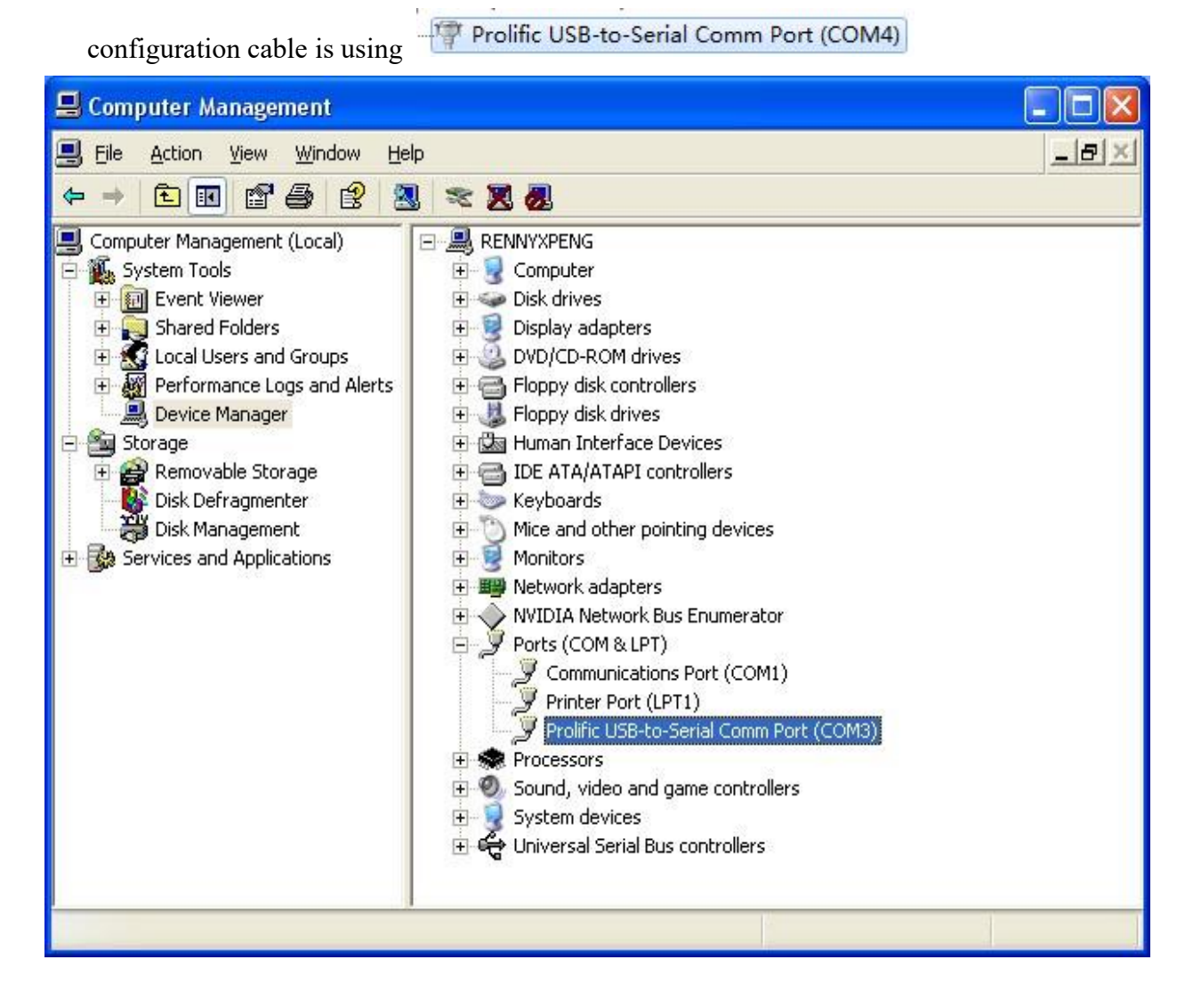

# 3. Configure Software

- 4) Connect LoRa Gateway with computer via the configuration cable.
- 5) Run the configuration software 🔶 TZConfig

| <ul> <li>Gateway Configuration Software v1.0.18</li> <li>Quick Advanced DFU Exit</li> </ul>                                                                                                    |             | ·  |         | ×  |
|----------------------------------------------------------------------------------------------------|-------------|----|---------|----|
| Device Information         Device ID:          Device Type:          Device Type:          Firmware Ver:          Connect       Support Device : RD06, RD06(4G), RD06(WiFi), RD07, RD07(4G), RD07(WiFi),Firmware Versite |             |    |         |    |
| Ready                                                                                                    | COM3,115200 | De | ebug Mo | de |

#### (3) connect

After the Gateway is powered on, click Connect, and the following picture interface will appear after the connection is successful.

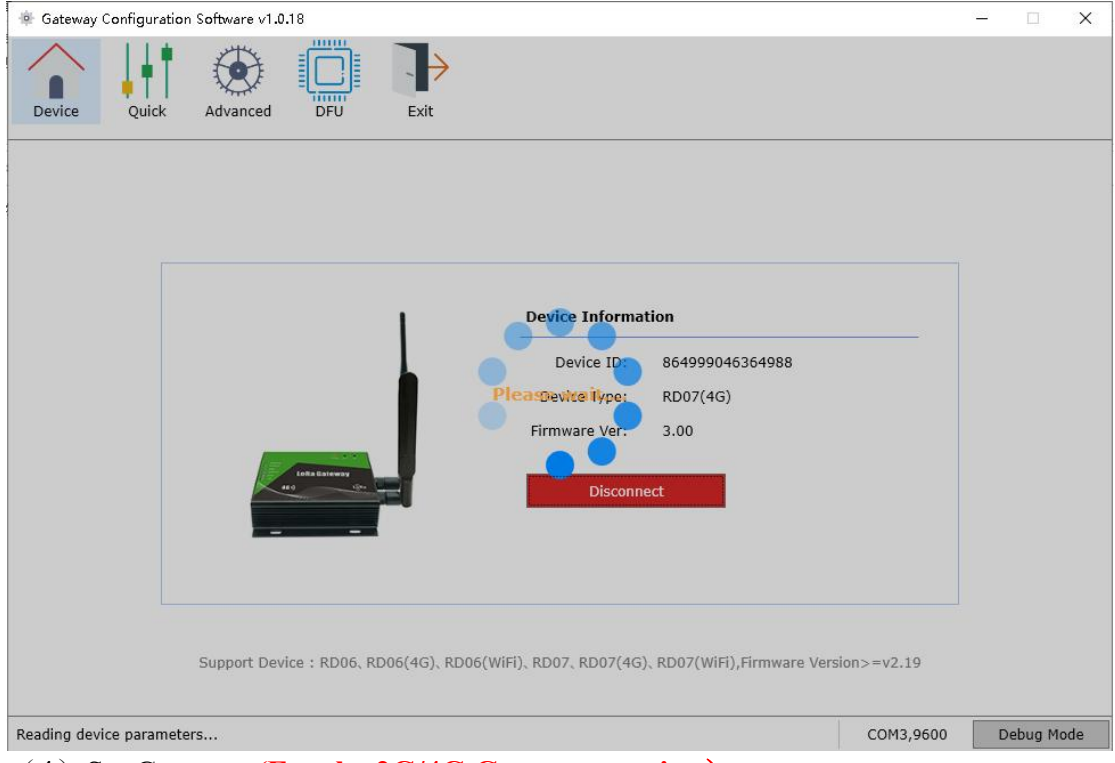

(4) Set Gateway (For the 2G/4G Gateway version) :

After the connection is successful, the configuration software will automatically jump to the shortcut setting interface, where you can set the APN of the SIM card. After setting the APN, click "Save", and it will prompt normal use.

| Gateway Configuration Software V1.0.18   | - L X                                                                                                    |
|------------------------------------------|----------------------------------------------------------------------------------------------------|
|                                          |                                                                                                    |
|                                          |                                                                                                    |
|                                          |                                                                                                    |
|                                          |                                                                                                    |
| (1/1)APN Setting                         |                                                                                                    |
| ADN: cmpet                               | Tips: APN refers to the access method through which the                                                                     |
| APN. Chinet                              | device accesses the network. You can consult the local mobile<br>operator for the setting of related parameters. If the SIM |
|                                          | card does not specify APN, you can skip the setting and start<br>to use it directly                                         |
|                                          |                                                                                                    |
|                                          |                                                                                                    |
|                                          |                                                                                                    |
|                                          |                                                                                                    |
|                                          |                                                                                                    |
|                                          |                                                                                                    |
|                                          |                                                                                                    |
|                                          |                                                                                                    |
|                                          |                                                                                                    |
|                                          |                                                                                                    |
|                                          |                                                                                                    |
|                                          |                                                                                                    |
|                                          | Save                                                                                                    |
| Ready                                    | COM3,9600 Debug Mode                                                                                                    |
|                                          |                                                                                                    |
| 🌸 Gateway Configuration Software v1.0.18 | - 🗆 X                                                                                                    |
|                                          |                                                                                                    |
|                                          |                                                                                                    |
| Device Quick Advanced DFU Exit           |                                                                                                    |
|                                          |                                                                                                    |
| (1/1)APN Setting                         |                                                                                                    |
|                                          |                                                                                                    |
| APN: cmnet                               | Tips:APN refers to the access method through which the<br>device accesses the network. You can consult the local mobile     |
|                                          | operator for the setting of related parameters. If the SIM                                                                  |
|                                          | to use it directly                                                                                                    |
| Tips                                     | ×                                                                                                    |
|                                          |                                                                                                    |
| Set up succi                             | essfully! you can start to use it directly.                                                                                 |
|                                          |                                                                                                    |
|                                          | 确定                                                                                                    |
|                                          |                                                                                                    |
|                                          |                                                                                                    |
|                                          |                                                                                                    |
|                                          |                                                                                                    |
|                                          |                                                                                                    |
|                                          |                                                                                                    |
|                                          | Save                                                                                                    |
|                                          |                                                                                                    |

If To modify more parameters, please click Advanced Settings.

| 🔅 Gateway Configuration Software     | v1.0.18         |                    |                    |             |             | 1 <u></u> 1 |         | ×   |
|--------------------------------------|-----------------|--------------------|--------------------|-------------|-------------|-------------|---------|-----|
| Device Quick Advance                 | ted DFU         | Exit               |                    |             |             |             |         |     |
|                                      | (1)Device I     | nformation         |                    |             |             |             |         |     |
| 1, Device Information                | Device ID:      | 864999046364988    |                    |             |             |             |         |     |
| 2、Server & Network Settings          | (2)Server & N   | etwork Settings    |                    |             |             |             |         |     |
| 3, Tag Settings<br>4, RS485 Settings | Data Transfer I | Protocol           |                    | APN Setting |             |             | ?       | )   |
| 5, Other Settings                    | TCP/IP          | O HTTP             |                    | APN         |             |             |         | -   |
|                                      | TCP/IP Transfe  | er Protocol        |                    | Name        |             |             |         |     |
|                                      | • TCP (         | ) UDP              |                    | Password    |             |             |         |     |
|                                      | IP & Port       |                    |                    | PDP Type    | IP ~        |             |         |     |
|                                      | IP/Domain       | t-gateway.tzonedig | Support Domain, IP | Auth Type   | РАР *       |             |         |     |
|                                      | Port            | 54929              | 1-65535            |             |             |             |         |     |
|                                      |                 |                    |                    |             |             |             |         |     |
|                                      |                 |                    |                    |             |             |             |         |     |
|                                      | l               | Dered.             |                    |             |             |             |         |     |
| Device Firmware Upgrade              |                 | Kead               | Save               |             | COM3 115200 | D           | ebua Ma | nde |

#### (5) Set Gateway (For the WIFI version) :

After the connection is successful, the configuration software will automatically jump to the shortcut setting interface, the default is Ethernet, if Ethernet transmission is required, you do not need to set, if WIFI transmission is required, please select WIFI and set the WIFI name and password, click Save after setting, it will prompt normal use.

| Gateway Configuration Software v1.0.18 |           | 1 <u>000</u> |        | ×  |
|----------------------------------------|-----------|--------------|--------|----|
| Device Quick Advanced DFU Exit         |           |              |        |    |
| (1/2)Transfer Mode                     |           |              |        |    |
| © <u>[TAN</u><br>O WIFI                |           |              |        |    |
|                                        |           |              |        |    |
|                                        |           |              |        |    |
|                                        |           |              |        |    |
|                                        |           |              |        |    |
| Save                                   |           |              |        |    |
| Ready                                  | COM3,9600 | De           | bug Mo | de |

| 🐵 Gateway Configuration Software v1.0.18                                                          | 2003 |         | ×   |
|---------------------------------------------------------------------------------------------------|------|---------|-----|
| Device Quick Advanced DFU Exit                                                                    |      |         |     |
| (1/2)Transfer Mode (2/2)WiFi Setting                                                              | 7    |         |     |
| ○ LAN         WiFi Name:         TZONE1           ● WiFi         WiFi Password:         tzone2014 |      | ]       |     |
|                                                                                                   | _    |         |     |
|                                                                                                   |      |         |     |
|                                                                                                   |      |         |     |
|                                                                                                   |      |         |     |
| Caus                                                                                              |      |         |     |
| Ready COM3,960                                                                                    | 00   | Debug M | ode |

If To modify more parameters, please click Advanced Settings.

| Gateway Configuration Softwar                         | e v1.0.18                   |                                    |                               |                |           |   |        | ×   |
|-------------------------------------------------------|-----------------------------|------------------------------------|-------------------------------|----------------|-----------|---|--------|-----|
| Device Quick Advan                                    | (1)Device In                | Exit                               |                               |                |           |   |        | _   |
| 1, Device Information<br>2, Server & Network Settings | Device ID:<br>(2)Server & N | 652184907900143<br>etwork Settings |                               |                |           |   |        |     |
| 3, Tag Settings<br>4, Other Settings                  | Data Transfer I             | Protocol                           |                               | Transfer Mode  |           |   |        | _   |
|                                                       | TCP/IP                      |                                    |                               | ◯ LAN          | ViFi      |   |        |     |
|                                                       | TCP/IP Transf               | er Protocol                        |                               | WiFi Name:     | TZONE1    |   |        |     |
|                                                       | IP & Port                   |                                    |                               | WiFi Password: | tzone2014 |   |        |     |
|                                                       | IP/Domain<br>Port           | t-gateway.tzonedig<br>54929        | Support Domain, IP<br>1-65535 |                |           |   |        |     |
|                                                       |                             |                                    |                               |                |           |   |        |     |
|                                                       |                             | Read                               | Save                          |                |           |   |        |     |
| Ready                                                 |                             |                                    |                               |                | COM3,9600 | D | ebug M | ode |

# 1. Configure the server and network

### 2G/4G Gateway version

(1) Device Information

#### **Device ID:** transmission is TCP/IP

(2) GPRS Transfer protocol TCP/IP:Set GPRS transmission is TCP/IP HTTP:Set GPRS transmission is HTTP

#### (3) TCP/IP Transfer protocol

TCP: TCP model UDP: UDP model

#### (4) Set server IP and port

**IP/domain:** IP:xxx.xxx.xxx,(domain)www.xxx.com **Port:** server port

#### (5) Set APN

APN:APN for GPRS function of GSM provider (max 27 characters)
User Name: Some GSM providers require GPRS/4G login with user name. If no name in need, please keep in blank (max 27 characters)
Password: Some GSM providers require GPRS/4G login with password. If no password in need, please keep in blank (max 27 characters).

#### (6) Data interval

Sending data interval: The GPRS data time interval[10,999]/s

#### **WIFI Gateway version**

(7) GPRS Transfer protocol TCP/IP:Set GPRS transmission is TCP/IP

#### (8) TCP/IP Transfer protocol

TCP: TCP model UDP: UDP model

#### (9) Set server IP and port

**IP/domain:** IP:xxx.xxx.xxx,(domain)www.xxx.com **Port:** server port

(10) Transfer modeLAN: Transmit data through the network port lineWIFI:Transmit data over WIFI

#### (11) Set WIFI

**WIFI Name:** Name of the WIFI to be connected (max 27 characters) **WIFI password :** password of the WIFI to be connected (max 27 characters))

#### **2.TAG Settings**

Add: Add a Gateway Type: TAG07/TAG07B/TAG08/TAG08B; Channel: Select channel [1,100] TAG ID:Gateway ID,8 characters Delete: delete a/all Gateway

#### 3.RS485 Setting (The WIFI Gateway version has no Settings)

#### Serial port setting

Baud rate[1200,9600,19200,38400,57600,115200] 9600 (default) Data bits 0-8bit (default) 1-9bit; Stop bit 0-0.5bit, 1-1bit (default) 2-1.5bit, 3-2bit Parity digit 0-null (default) 1-Even parity, 2-Odd parity

#### A. Work mode

Active transport: RS485 initiative to send data Modbus:When the RS485 receives the request, and then send data

#### **B.** Address

Address:Set RS485 address of the LoRa Gateway

#### C. Other

**Reader time:**RS485 send once sensor data within this time period, no matter LoRa Gateway receive this sensor many times[0-3600]/s,only use in RS485 Report automatically mode

**Tag offline time:**LoRa sensor will think Gateway is offline if it do not receive this Sensor within this time period [0-86400]/s,only use in RS485 modbus mode

#### 4. Other setting

Clear Flash: Clear history in the flash memory.

Factory Reset: It will set all parameters to factory default value.

### **Debug mode**

In debugging mode, Gateway parameters can be configured and Gateway logs can be viewed by commands.

1) Click to enter debug mode:

| <ul> <li>Gateway Configuration Softwar</li> <li>Device</li> <li>Quick</li> <li>Advan</li> </ul> | e v1.0.18                           | Exit                                |                    |               |           |         | ×    |
|-------------------------------------------------------------------------------------------------|-------------------------------------|-------------------------------------|--------------------|---------------|-----------|---------|------|
|                                                                                                 | (1)Device I                         | nformation                          |                    |               |           |         |      |
| 1, Device Information<br>2, Server & Network Settings                                           | Device ID:<br>(2)Server & N         | 652184907900143<br>letwork Settings |                    |               |           |         |      |
| 3, Tag Settings<br>4, Other Settings                                                            | Data Transfer                       | Protocol                            |                    | Transfer Mode |           |         | _    |
|                                                                                                 | TCP/IP     TCP/IP     TCP/IP Transf | er Protocol                         |                    | ● LAN ○       | WiFi      |         |      |
|                                                                                                 | IP & Port                           | J 00F                               |                    |               |           |         |      |
|                                                                                                 | IP/Domain<br>Port                   | t-gateway.tzonedig<br>54929         | Support Domain, IP |               |           |         |      |
|                                                                                                 |                                     |                                     |                    |               |           |         |      |
|                                                                                                 |                                     | Read                                | Save               |               |           |         |      |
| Ready                                                                                           |                                     |                                     |                    |               | COM3,9600 | Debug i | 1ode |

2) In debug mode, the Gateway parameters are configured directly by commands. Note: After writing the commands, please click "send". After sending (Please refer to the command list for more detailed).

| 🐵 Gateway Configuration Software v1.0.18 |                    |                             |                | - <u></u> |        | ×    |
|------------------------------------------|--------------------|-----------------------------|----------------|-----------|--------|------|
|                                          | <b>&gt;</b>        |                             |                |           |        |      |
| Device Quick Advanced DFU                | Exit               |                             |                |           |        |      |
| Debug Mode                               | Log file location: | D:\工作资料\小林\RD06\配置软件\新配置软件\ | 配置软件\Gateway C | onfigura  | tion S | oftv |
| Packet over                              |                    |                             |                |           |        | ^    |
| Interval GPRS                            |                    |                             |                |           |        |      |
| AT_power_ON2>AT_power_ON3                |                    |                             |                |           |        |      |
| CMD bytes: 0E                            |                    |                             |                |           |        |      |
| *00000,018,5#                            |                    |                             |                |           |        |      |
| ComdType:018(SETGPRSINTERVAL)            |                    |                             |                |           |        |      |
| timeinterval:5                           |                    |                             |                |           |        |      |
| Write exflash Command                    |                    |                             |                |           |        |      |
| CMD OK03                                 |                    |                             |                |           |        |      |
|                                          |                    |                             |                |           |        | ~    |
| Command *000000,018,5#                   |                    | Send                        |                |           | Paus   | e    |
| Debug Mode                               |                    |                             | COM3,9600      | Exit De   | ebug M | lode |

3) View the Gateway log in debug mode

After 1 minute, the Gateway will exit the configuration mode and enter the Gateway log mode. Machine data can be viewed, and log reports are stored in the log file.

| Gateway Configuration Software v1.0.18          |                     |                                           | _ 0                      | ×        |
|-------------------------------------------------|---------------------|-------------------------------------------|--------------------------|----------|
|                                                 | - >                 |                                           |                          |          |
| Device Quick Advanced DFU                       | Exit                |                                           |                          |          |
| Debug Mode                                      | Log file location:  | D:\工作资料\小林\RD06\配置软件\新配置软件\配              | 習文件\Gateway Configuratio | on Softv |
| Packeting GPRS                                  |                     |                                           |                          | ^        |
| 25 10                                           |                     |                                           |                          |          |
| Save in Queue!! CRC:E6 79 80 00 08 A0 00 00 08  | 00 00               |                                           |                          |          |
| 12 TZ40 \$\$ 0406 3.00 864999046364988 2022/05/ | 30 14:55:29 0 8,AA, | 11000000,0,00000001,3.98,12.36 0 0079 143 | 31                       |          |
| Packet over                                     |                     |                                           |                          |          |
| Interval GPRS                                   |                     |                                           |                          |          |
| AT_power_OFF_Wait1>AT_ON_Wait1                  |                     |                                           |                          |          |
| AT_ON_Wait1>AT_none                             |                     |                                           |                          |          |
| AT_none>AT_power_ON1                            |                     |                                           |                          | ~        |
| Command *000000,018,5#                          |                     | Send                                      | F                        | Pause    |
| Debug Mode                                      |                     |                                           | COM3,9600 Exit Deb       | ug Mode  |

4) Click to exit debug mode

Click to exit debugging mode to return to the home page.

| 🌞 Gateway Configura | tion Software v1.0.18 |                    |                            |                |         |         | ×     |
|---------------------|-----------------------|--------------------|----------------------------|----------------|---------|---------|-------|
|                     |                       | $\rightarrow$      |                            |                |         |         |       |
| Device Quick        | Advanced DFU          | Exit               |                            |                |         |         |       |
| Debug Mode          |                       | Log file location: | D:\工作资料\小林\RD06\配置软件\新配置软件 | \配置软件\Gateway( | Configu | uration | Softv |
|                     |                       |                    |                            |                |         |         | 0     |
| AT_SW_Init>AT_SW    | /_Init_Wait           |                    |                            |                |         |         |       |
| AT SW Init Wait>/   | NT SW Init            |                    |                            |                |         |         |       |
| AT+IPR=115200       | N_SW_INC              |                    |                            |                |         |         |       |
|                     |                       |                    |                            |                |         |         |       |
| ок                  |                       |                    |                            |                |         |         |       |
|                     |                       |                    |                            |                |         |         |       |
| AT_SW_Init>AT_SW    | /_Init_Wait           |                    |                            |                |         |         |       |
| AT_SW_Init_Wait>4   | T_SW_Init             |                    |                            |                |         |         |       |
| AT+CCID             | n0 - 09 m0 - 1999 m0  |                    |                            |                |         |         |       |
|                     |                       |                    |                            |                |         |         |       |
| +CME ERROR: SIM no  | ot inserted           |                    |                            |                |         |         |       |
| Command             | *000000,018,5#        |                    | Send                       | -              | _       | Pau     | ise   |
| Debug Mode          |                       |                    |                            | COM3,9600      | Exit    | Debug   | Mode  |

# DFU

can use the configuration software to upgrade the device firmware

1) Select the bin file and click "Start".

| 🌸 Gateway Configu | ration Software v1.0                  | 1.18                                                                                                    |                   | 1000 |         | ×   |
|-------------------|---------------------------------------|----------------------------------------------------------------------------------------------------|-------------------|------|---------|-----|
| Device Qui        | ck Advanced                           |                                                                                                    |                   |      |         |     |
|                   |                                       |                                                                                                    |                   |      |         |     |
|                   |                                       | - · · · · · · · · · · · · · · · · · · ·                                                                           |                   |      |         |     |
|                   |                                       | Device Firmware Upgrade                                                                                           |                   |      |         |     |
|                   | Upgrade File:                         | C:\Users\lisa\Downloads\RD version\RD07_4G_V3.00.bin                                                              | Start             |      |         |     |
|                   | Tips:Don't close<br>the device to res | the program or disconnect the device during the upgrade. After the upgrade is co<br>tart before connecting to it. | omplete, wait for |      |         |     |
|                   |                                       |                                                                                                    |                   |      |         |     |
| Ready             |                                       |                                                                                                    | COM3,9600         | De   | ebug Mo | ode |

2) Firmware upgrade.

| Gateway Configuration Software v1    | .0.18                                                                                                    | 1 <u>890</u> |         | ×   |
|--------------------------------------|----------------------------------------------------------------------------------------------------|--------------|---------|-----|
| Device Quick Advanced                |                                                                                                    |              |         |     |
| Dence Quer Advanced                  |                                                                                                    |              |         |     |
|                                      |                                                                                                    |              |         |     |
|                                      |                                                                                                    |              |         |     |
|                                      |                                                                                                    |              |         |     |
|                                      |                                                                                                    |              |         |     |
|                                      | Device Firmware Upgrade                                                                                                    |              |         |     |
| Unevado Filos                        | Civilian Bini Davidada D. vania DD07, 4C, V2.00 kin                                                                                   |              |         |     |
| opgrade File:                        | C: \users\lisa\ubownioads\kb version\kbov_46_vs.oo.bin                                                                                |              |         |     |
|                                      |                                                                                                    |              |         |     |
| Convert Days                         | 22%                                                                                                    |              |         |     |
| Tips:Don't close<br>the device to re | e the program or disconnect the device during the upgrade. After the upgrade is complete, wait for<br>istart before connecting to it. |              |         |     |
|                                      |                                                                                                    |              |         |     |
|                                      |                                                                                                    |              |         |     |
|                                      |                                                                                                    |              |         |     |
| Device Firmware Upgrade              | COM3,115200                                                                                                    | D            | ebug Mo | ode |

3) Device firmware upgrade successfully.

| 🖗 Gateway Configuration Software v1.0.18                                                                                                    |                   | -   |        | X  |
|----------------------------------------------------------------------------------------------------|-------------------|-----|--------|----|
|                                                                                                    |                   |     |        |    |
| Device Quick Advanced DFU Exit                                                                                                    |                   |     |        |    |
|                                                                                                    |                   |     |        |    |
|                                                                                                    |                   |     |        |    |
|                                                                                                    |                   |     |        |    |
|                                                                                                    |                   |     |        |    |
| De <sup>Tips</sup> × e                                                                                                    |                   |     |        |    |
| Device firmware upgrade successfully!                                                                                                    |                   |     |        |    |
| Upgrade File: C:\Users\lisa\                                                                                                    | Start             |     |        |    |
| 福定 制度 化乙酸 化乙酸 化乙酸 化乙酸 化乙酸 化乙酸                                                                                                    |                   |     |        |    |
|                                                                                                    |                   |     |        |    |
| Tips:Don't close the program or disconnect the device during the upgrade. After the upgrade is of the device to restart before connecting to it. | omplete, wait for |     |        |    |
|                                                                                                    |                   |     |        |    |
|                                                                                                    |                   |     |        |    |
|                                                                                                    |                   |     |        |    |
| Device Firmware Upgrade                                                                                                    | COM3,115200       | Deb | oug Mo | de |

4) If the device cannot be connected or upgraded due to any abnormal operation during the upgrade, please contact us.